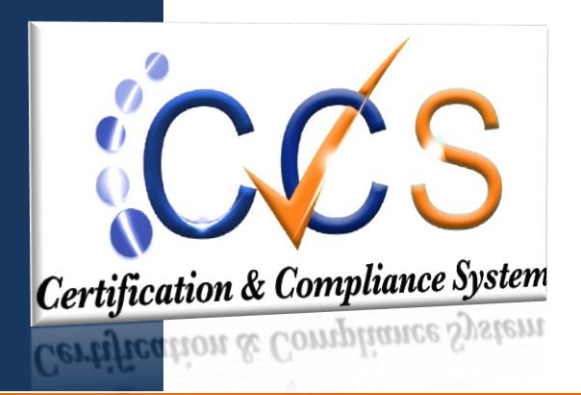

**Certification and Compliance System** 

# Vendor Registration

## &

## **System Overview**

| Content Summary                    | 2  |
|------------------------------------|----|
| Registration                       | 4  |
| CCS Questionnaire Steps            | 5  |
| System Overview                    | 10 |
| Dashboard                          | 10 |
| Account Configuration and Settings | 10 |
| Messages                           | 10 |
| System Menu Options                | 11 |

© Prince George's County August 1, 2019

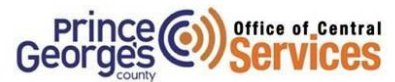

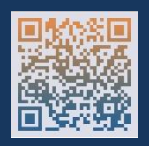

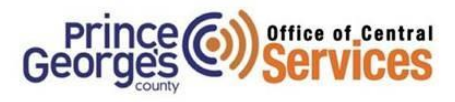

## **Content Summary**

#### Home page

- Certification & Compliance Registration
- Search Certified Directory
- Account Look Up
- CCS System Training
- About CCS
- Current account user log in
- How do I login?
- How do I change my password?
- Forgot my password

#### Registration

• Register as a new User

#### **CCS** Questionnaire

• Questionnaire Requirements

#### System overview

- Dashboard
- Messages

## Account Configuration and Settings

- How do I edit my own account settings?
- How do I log off?

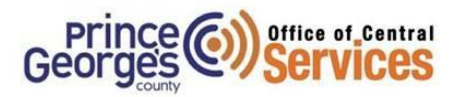

## Certification & Compliance System

### **Home Page**

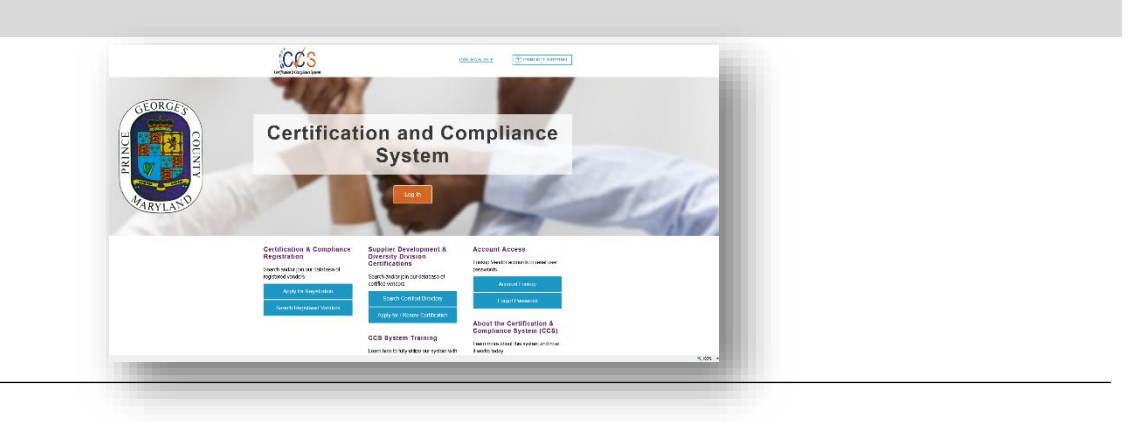

- 1. Account Access Account Look Up
- 2. Search Certified Directory
- 3. Certification & Compliance Registration
- 4. CCS System Training
- 5. About the Certification & Compliance System (CCS)

#### Account Look Up

Search by parameters such as Business name, location, email, etc. Searching by the Tax identification number is the more effective and quick way to locate your business if you have an account.

- 1. Select Information for Vendors
- 2. Select the Account Lookup link (located at the bottom of the pop-up window)
- 3. Enter your company's information/ Tax ID in parameters
- 4. If your company is already in the system, the username will appear and you will be able to log in. You can also add a new user to your company here.

#### How do I login?

- 1. If you were able to look up your account usually by username (email address) but you do not remember your password
- 2. Select Request Username and Password to reset your password. Note: If the account doesn't have a current email you will not receive the log in email.
- 3. Once you have your username and password, proceed to Login.

#### I have my username but how do I change my password?

After you receive the reset e mail password or log in, from the Edit Settings menu:

- 1. Click Change Password.
- 2. In the **Old Password** field, type your old password.
- 3. In the New Password and Type New Password Again fields, type your new password.
- 4. Click **Save**; your new password is effective immediately.

#### I have an account but I forgot the password/ a previous staff member set up the account

From the system home page:

- 1. In the System Access Login box, click the Forgot Password link.
- 4. An email and/or fax username/password reminder will be sent to you within minutes.

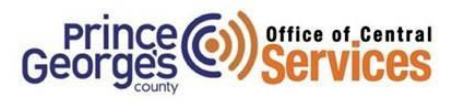

## Registration

## Apply for Registration

| Thank you for y                                         | our interest in doing business with Prince George's County!                                                                                                    |
|---------------------------------------------------------|----------------------------------------------------------------------------------------------------|
| Using the Certifi<br>you will automat                   | ication & Compliance System, the registration process takes only a couple of minutes. After registering your compan<br>tically be logged into the system and directed to complete our Vendor Certification Application.                              |
| Important: If yo<br>your firm even it<br>OCScontractcor | our firm is listed as a Prime or Subcontractor on a current Prince George's County contract, you are required to regist<br>f your firm is not eligible for certification. If you have any questions, please contact<br><u>mpliance@co.pg.md.us</u> . |
| All firms interest<br>Benefits of regis                 | ted in doing business with Prince George's County are encouraged to complete our Vendor Certification Application.<br>stration include the ability to receive notifications of upcoming procurement opportunities and more.                          |
| Reminder: You                                           | must also register with Contracts and Procurement Online Registration for Procurement Opportunities.                                                                                                    |
| To continue, ple                                        | ase select an option below.                                                                                                    |
|                                                         | New CCS Registration                                                                                                    |
|                                                         | Your firm is not currently registered.<br>Create Account                                                                                                    |
|                                                         | I Forgot My Username & Password.<br>Lookup CCS Account                                                                                                    |
|                                                         | Renew or Update Your CCS Registration                                                                                                    |
|                                                         | I Know My Username & Password                                                                                                    |
|                                                         | I Forgot My Username & Password<br>Lookup CCS Account                                                                                                    |
| After logging int                                       | to your account, you will be directed to the application form. Click "Apply for Certification" link on the right sid                                                                                                    |
| If you require te                                       | chnical assistance while completing the application, please use our online support form.                                                                                                    |
| Important Vendor                                        | Information CL                                                                                                    |
|                                                         |                                                                                                    |

## Apply for Certification & Compliance Registration

- 1. New CCS Registration
- 2. You must have a valid and active e mail address
- 3. Create a password for yourself, please note this password should not be shared. You will have the opportunity to add additional users to your business profile. Each user may establish a password for their use.

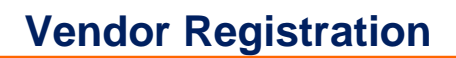

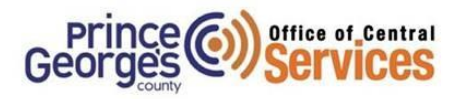

## **CCS** Questionnaire

You must have the following to complete the questionnaire:

- 1. Tax Identification Number
- 2. Company Name, Type, Phone, and Email
- 3. Company Address and P.O. Box if applicable
- 4. Company District if your business is headquartered/located in the County, please select the applicable zip code. If your business is not in the County; select N/A.
- 5. Ethnicity and Gender
- 6. Previous year Gross revenue
- 7. Business Designation- Please select (one) 1 of the business categories that reflect the primary service that your company provides
- 8. Primary contact person information
- Commodity Codes: search and select your business NAICS codes/descriptions. You may select as many applicable codes as you choose. However we encourage you to select codes that your company directly provides services for to assist with our strategic sourcing and outreach pertaining to procurement opportunities.
- 10. PGC does not require any documentation for registration or the Questionnaire; however you have the option to attach documents if applicable. You are required to submit documentation for your online application and contracts if applicable in separate modules.

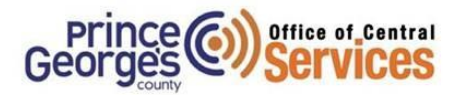

## CCS Questionnaire

## Apply for Certification & Compliance Registration

| Entity Information            |                                                                                   |
|-------------------------------|-----------------------------------------------------------------------------------|
| Contact for this submission * | Test Tester, Test Owner 🔻                                                         |
|                               | Select a contact person for this record; all notices will be sent to this person. |
| Primary Company Email *       | ocscontractcompliance@co.pg.md.us                                                 |
| Fax ID Number *               | 000000000 (Federal Tax ID)                                                        |
| Company Type *                | LLC •                                                                             |
| Company Address *             | Address                                                                           |
|                               | 1801 McCormick Dr                                                                 |
|                               |                                                                                   |
|                               |                                                                                   |
|                               | City                                                                              |
|                               | Largo                                                                             |
|                               | U.S. States/Provinces Canadian Provinces                                          |
|                               | MD V or V                                                                         |
|                               | U.S. Zip Code Canadian Postal Code                                                |
|                               | 20774 - <sup>or</sup>                                                             |
|                               | Country                                                                           |
|                               | United States 🔻                                                                   |
| P.O Box Address *             | Address                                                                           |
|                               | 3225 N Central Ave #120                                                           |
|                               |                                                                                   |
|                               |                                                                                   |

| company district                          | Please select the Council of your corresponding domicile zip code.                                                                                                    |  |  |  |
|-------------------------------------------|----------------------------------------------------------------------------------------------------|--|--|--|
|                                           | <ul> <li>Council 1 - 20704, 20705, 20707, 20708, 20709, 20725; 20726, 20740, 20741, 20783, 20903, 20904</li> <li>Council 2 - 20742, 20722, 20781, 20782, 20783, 20788, 20903, 20912</li> <li>Council 3 - 20703, 20706, 20737, 20738, 20740, 20741, 20742, 20769, 20770, 20781; 20782, 20783, 20784, 20786</li> <li>Council 4 - 20705, 20708, 20704, 20716, 20717, 20718, 20719, 20720, 20721, 20784, 20789, 20770, 2077</li> <li>Council 5 - 20706, 20710, 2072, 20721, 20722, 20737, 20743, 20769, 20774, 20784, 20785</li> <li>Council 6 - 20720, 20721, 20743, 20746, 20747, 20752, 20774, 20774, 20775, 20790, 20791; 20792, 20799</li> <li>Council 6 - 20731, 20743, 20748, 20747, 20748, 20752, 20757, 20785</li> <li>Council 8 - 20744, 20745, 20746, 20747, 20749, 20750, 20752, 20757, 20785</li> <li>Council 9 - 20601, 20607, 20608, 20613, 20616, 20623, 20735, 20744, 20748, 20772, 20773, 20774</li> <li>NA</li> </ul> |  |  |  |
| rimary Owner Ethnicity •                  | African American     Asian American     Caucasian     Eskimo/Aeut     Hispanic American     Native American     Other     If Other, please enter the ethnicity of the primary owner.                                                                                                    |  |  |  |
| rimary Owner Gender *                     | Male     Female                                                                                                    |  |  |  |
| s the primary owner a Disabled Veteran? * | <ul> <li>Ves</li> <li>No</li> </ul>                                                                                                    |  |  |  |
| .ast Year Gross Revenue *                 | If not in business last year enter 0.                                                                                                    |  |  |  |
| Company Phone Number *                    | Format as ###-#####<br>301-000-0000                                                                                                    |  |  |  |
| Company Fax Number                        | Format as ###-###-####                                                                                                    |  |  |  |
|                                           |                                                                                                    |  |  |  |

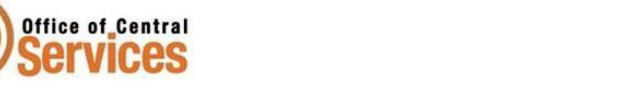

Georges

| Rusiness Designation I               | () Construction Construction Architectural-nanoenna Unidara Unidary Irade (Construction)                                                                                                    |
|--------------------------------------|----------------------------------------------------------------------------------------------------|
| business Designation -               | Construction - Construction, Architecture/Engineering, Boltaning, Highway, Hade Construction).                                                                                                    |
|                                      | Charitable/Non-Profit/ Grant Awards - Chaintable/Non-Profit/ Grant Awards.                                                                                                    |
|                                      | realing - nearing - nearing energy wanagement overvices.                                                                                                    |
|                                      | <ul> <li>Information lectnology - information lectnology, telecommunications.</li> <li>References and Englishing Englishing</li></ul> |
|                                      | <ul> <li>Professional Services - Legal Services, Education infailing services, Accounting manue, Professional Services.</li> <li>Nan Braffsetal Services - Nan Defensional Services Torte (New Construction).</li> </ul>                                                                                                    |
|                                      | Ron Professional Services - Ivon Professional Services, Hade (von Construction).                                                                                                    |
|                                      | Real Estate - Real Estate:     Transportation                                                                                                    |
|                                      | HundesledDistribution - Wholesale & Distribution Wholesale Merchandise Industrial Manufacturion Industrial Wholesale                                                                                                    |
|                                      | Other - Advertising/Marketing Food & Beverage Jurisdictional Payments Utility                                                                                                    |
|                                      |                                                                                                    |
|                                      |                                                                                                    |
|                                      |                                                                                                    |
| Primary Business Contact Details     |                                                                                                    |
| 211.                                 |                                                                                                    |
| lice                                 | Ms                                                                                                    |
| First Name *                         | Staff                                                                                                    |
|                                      | 33011                                                                                                    |
| Last Name •                          | Staffer                                                                                                    |
|                                      |                                                                                                    |
| Contact Department                   |                                                                                                    |
|                                      |                                                                                                    |
| Contact Primary Position/Job Title * | Owner                                                                                                    |
|                                      | Format as ###-#####                                                                                                    |
| Phone Number *                       |                                                                                                    |
|                                      | 301-000-0000                                                                                                    |
|                                      | Format as ###-####                                                                                                    |
| Fax Number                           |                                                                                                    |
|                                      |                                                                                                    |
| Email 1                              | accontractomplianceBco pa me us                                                                                                    |
| china -                              | ocscond accomptiances co.pg.mis.us                                                                                                    |
|                                      |                                                                                                    |
| Commodity Codes                      |                                                                                                    |
| Assigned Commedity Codes *           | Click the Add Commedity Codes butter to below and add commedity order to the list that sense on the medicals and/or consists movids by the busicess                                                                                                    |
| saigned commonly codes -             | cliss the new continuous course out to how p and add commonly course to the list that represent the products and/or services provide by the dusiness.                                                                                                    |
|                                      | Add Commodity Codes                                                                                                    |
|                                      |                                                                                                    |

| Commodity Codes            |                                                                                                    |        |
|----------------------------|----------------------------------------------------------------------------------------------------|--------|
| Assigned Commodity Codes * | Click the Add Commodity Codes button to lookup and add commodity codes to the list that represent the products and/or services provide by the business.<br>Add Commodity Codes |        |
|                            | NAICS 423 Merchant Wholesalers, Durable Goods (More)                                                                                                    | Delete |
|                            | NAICS 423990 Other Miscellaneous Durable Goods Merchant Wholesalers (More)                                                                                                    | Delete |
| Additional Information     |                                                                                                    |        |
| Attach File(s)             | Attach File                                                                                                    |        |
| Comments                   |                                                                                                    |        |
|                            | Spell Check         Next         Save Draft         Cancel                                                                                                    |        |
|                            |                                                                                                    |        |

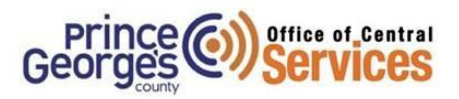

| Questionnaire: Review Questionnaire                       |                                                                                                    |
|-----------------------------------------------------------|----------------------------------------------------------------------------------------------------|
| fease review your entries and click Edit if any require u | apdate.                                                                                                    |
| Questionnaire                                             | Edi                                                                                                    |
| Name                                                      | PGC's Procurement Questionnaire                                                                                                    |
| Description                                               | Prince George's County Vendor Registration Questionnaire                                                                                                    |
| Status                                                    | Pending Submission                                                                                                    |
|                                                           |                                                                                                    |
| Entity Information                                        | Edit                                                                                                    |
| ontact for this submission                                | Test Tester                                                                                                    |
| ontact Email                                              | OCScontractcompliance@co.pg.md.us                                                                                                    |
| ompany Email                                              | ocscontractcompliance@co.pg.md.us                                                                                                    |
| ax ID Number                                              | 00000000                                                                                                    |
| ompany Type                                               | lic                                                                                                    |
| ompany Address                                            | 1801 McCormick Dr                                                                                                    |
|                                                           | Largo, MD 20774                                                                                                    |
| O Box Address                                             | 3225 N Central Ave #120<br>Phoenix, AZ 85014                                                                                                    |
|                                                           |                                                                                                    |
| eneral Company Information                                | Edit                                                                                                    |
| ompany Website                                            | Not answered.                                                                                                    |
| ompany District                                           | Council 4 - 20705; 20706; 20708; 20715; 20716; 20717; 20718; 20719; 20720; 20721; 20768; 20769; 20770; 20771; 20774                                                                                                    |
| rimary Owner Ethnicity                                    | African American                                                                                                    |
| timory Dumos Goodes                                       |                                                                                                    |
| initiary owner October                                    | Pernam                                                                                                    |
| the primary owner a Disabled Veteran?                     | No                                                                                                    |
| ast Year Gross Revenue                                    | 20,000                                                                                                    |
| ompany Phone Number                                       | 301-000-0000                                                                                                    |
| ompany Fax Number                                         | Not answered.                                                                                                    |
| Automate Destingation                                     | Michael Michael Michael & Michael Wieley (Michael Merchaeller for Industrial Merchaeley (Michaeley)                                                                                                    |
| rimary Business Contact Details                           | Edit                                                                                                    |
| de                                                        | Ms                                                                                                    |
| rst Name                                                  | Staff                                                                                                    |
| ast Name                                                  | Staffer                                                                                                    |
| ontact Department                                         | Not answered.                                                                                                    |
| ontact Primary Position/Job Title                         | Owner                                                                                                    |
| hone Number                                               | 301-000-0000                                                                                                    |
| ax Number                                                 | Not accurred.                                                                                                    |
| mail                                                      |                                                                                                    |
| iidai                                                     | ocscontractcompliancegeo.pg.ms.us                                                                                                    |
| ommodity Codes                                            | Edit                                                                                                    |
|                                                           |                                                                                                    |
| AICS 423<br>AICS 423990                                   | Merchant Wholesalers, Durable Goods ( <u>Merce</u> )<br>Other Miscellaneous Durable Goods (Merchant Wholesalers ( <u>More</u> )                                                                                                    |
|                                                           |                                                                                                    |
| dditional Information                                     | Edit                                                                                                    |
| omments                                                   |                                                                                                    |
| undersigned and first under and the table                 | a provided basels is two and collisionity consists on as not to be mideoning                                                                                                    |
| e unuersigned certilies under oath that the information   | provinces nerven to since and semicleting complete so as not to be misseatung.                                                                                                    |
| ignature                                                  | Edit                                                                                                    |
| gnature •                                                 |                                                                                                    |
| ype your full, legal name)                                |                                                                                                    |
| our litle *                                               |                                                                                                    |
| our Organization *                                        | Tucson Test 1                                                                                                    |
| oday's Date *                                             | 5/27/2019 (mm/dd/yyyy)                                                                                                    |
| Ideo                                                      | are that have completed the information contained in this registration and to the best of my knowledge and belief it is true, correct and complete. I have read the <u>Data Privary Statement</u> and acceptions. I understand that the information provided in this Vender Resistration for the Privare Genora's Country will be provided to and used by State Agencies and Universities for official business relate |

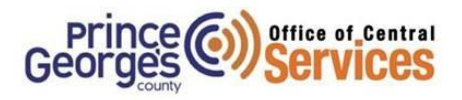

| B2Gnow                                                                                                    | x +                                                                                                    | - 0 ×                                             |
|----------------------------------------------------------------------------------------------------|----------------------------------------------------------------------------------------------------|---------------------------------------------------|
| ← → C ● h                                                                                                    | tps://mypgc.diversitycompliance.com/FrontPage/VendorMain.asp?XID=4668                                                                                                    | 🖈 😁 i                                             |
| GEORGE                                                                                                    | Questionnaire: Submitted                                                                                                    | Help & Tools 💥 🔶                                  |
|                                                                                                    | General Public Profile Users Commodity Codes Contacts Employees Certifications Workforce Comp/EEO Questionnaires                                                                                            | -                                                 |
|                                                                                                    | Tucson Test 1                                                                                                    | System Vendor Number: 20389538                    |
|                                                                                                    |                                                                                                    |                                                   |
| MARYLAND                                                                                                    | Your Vendor Registration has been submitted to Prince George's County for review. You should receive an                                                                                                    |                                                   |
| 4 4 🕄 🎒                                                                                                    | email confirmation of your submission and further notice once the review is complete, rou may be<br>contacted for more information and/or references, if needed.                                            |                                                   |
| Home<br>View »                                                                                                    |                                                                                                    |                                                   |
| Search »                                                                                                    | View Questionnaire                                                                                                    |                                                   |
| Message »                                                                                                    |                                                                                                    |                                                   |
| Settings »                                                                                                    | View Questionnaire List                                                                                                    |                                                   |
| Logoff                                                                                                    |                                                                                                    |                                                   |
| Show All Hide All                                                                                                    |                                                                                                    |                                                   |
|                                                                                                    |                                                                                                    |                                                   |
|                                                                                                    | How can we improve this system? Training Classes We continually try to provide you with the resources. Learn how to use the system more efficiently by taking                                               |                                                   |
|                                                                                                    | tools, and features that let you efficiently manage your one of our online training classes. Select Training Classes data. If you have a minute, bleace send us some from the Help & Support menu.          |                                                   |
|                                                                                                    | value your input and will respond to your suggestions. If you ever need support, please click the Customer<br>Support link at the bottom of every page.                                                     |                                                   |
|                                                                                                    | <u>Submit Feedback</u>                                                                                                    |                                                   |
|                                                                                                    | Customer Support                                                                                                    | Home   Print This Page   Print To PDE   Translate |
|                                                                                                    | Copyright © 2019 B2Gnow. All rights reserved.                                                                                                    |                                                   |
|                                                                                                    |                                                                                                    |                                                   |
| Logged on as:<br>MSD Test1                                                                                                    |                                                                                                    | -                                                 |
| Tucson Test 1                                                                                                    | 4                                                                                                    | ,                                                 |
|                                                                                                    |                                                                                                    |                                                   |
|                                                                                                    |                                                                                                    |                                                   |
| GEURUE3                                                                                                    | Questionnaire, oublinited                                                                                                    |                                                   |
| t in the second second s | General   Public Profile   Users   Commodity Codes   Contacts   Employees   Certifications   Workforce ComplEEO   Questionnaires                                                                            |                                                   |
| VIN U                                                                                                    | Tucson Test 1                                                                                                    | System Vendor Number: 20389538                    |
|                                                                                                    |                                                                                                    |                                                   |
| ARYLAS                                                                                                    | Your Vendor Registration has been submitted to Prince George's County for review. You should receive an<br>email confirmation of your submission and further notice once the review is complete. You may be |                                                   |
| + → ⊊ ∉<br>tome                                                                                                    | contacted for more information and/or references, if needed.                                                                                                    |                                                   |
| fiew »                                                                                                    |                                                                                                    |                                                   |
| search »                                                                                                    | View Questionnaire                                                                                                    |                                                   |
| settings »                                                                                                    | View Constitution line                                                                                                    |                                                   |
| telp & Support »                                                                                                    | View Question maine List                                                                                                    |                                                   |
| Logoff                                                                                                    |                                                                                                    |                                                   |
| alar use                                                                                                    |                                                                                                    |                                                   |
|                                                                                                    | How can we improve this system? Training Classes                                                                                                    |                                                   |
|                                                                                                    | We continually try to provide you with the resources,<br>tools, and features that let you efficiently manage your one of our online training classes. Select Training Classes                               |                                                   |
|                                                                                                    | data. If you have a minute, please send us some from the Help & Support menu.                                                                                                    |                                                   |
|                                                                                                    | Submit Feedback Support Ink at the bottom of every page.                                                                                                    |                                                   |
|                                                                                                    |                                                                                                    |                                                   |
|                                                                                                    | Customer Support Capaviolit & 2019 82Cnow, All rights reserved.                                                                                                    | Home   Print This Page   Print To PDE   Translate |
|                                                                                                    |                                                                                                    |                                                   |

- 1. Select View Questionnaire to check status of approval
- 2. Select tabs to above to update General Information including Profile page, users, commodity codes, contacts, and employees.

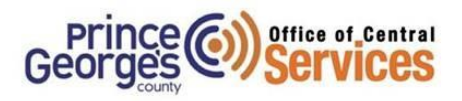

| COUNTY AND A COUNTY         | Vendor Profile: Quest<br>General Public Profile Usen<br>Tucson Test 1<br>New Questionnaire & R | ionnaires                       | arce Comp/EEO     |             |             |                 | Help & Tools X                                    |
|-----------------------------|------------------------------------------------------------------------------------------------|---------------------------------|-------------------|-------------|-------------|-----------------|---------------------------------------------------|
| ⇔ ⇒ 🔮 🎒<br>Home             | Questionnaires                                                                                 |                                 |                   |             |             |                 |                                                   |
| View »                      | Actions                                                                                        | Questionnaire                   | Status            | Submit Date | Review Date | Expiration Date | Contact                                           |
| Search »                    | View                                                                                           | PGC's Procurement Questionnaire | Active (Accepted) | 5/27/2019   | 5/27/2019   | 5/26/2021       | Test Tester                                       |
| Message »                   |                                                                                                |                                 |                   |             |             |                 |                                                   |
| Settings »                  |                                                                                                |                                 |                   |             |             |                 |                                                   |
| Help & Support »            |                                                                                                |                                 |                   |             |             |                 |                                                   |
| Logoff<br>Show All Hide All | Customer Support<br>Copyright © 2019 B2Gnow. All                                               | rights reserved.                |                   |             |             |                 | Home   Print This Page   Print To PDF   Translate |

From the Vendor Profile Questionnaire:

- 1. Click on the Home button to Navigate to your Dashboard
- 2. Begin to customize your dashboard

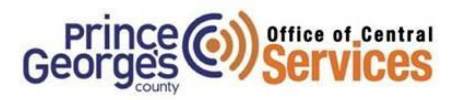

## System Overview

#### Dashboard

- Key Actions widget will list Start/Renew Questionnaire, Renew/Apply for Certification, and Take a Training class. The training classes are offered online by B2G Now but these classes are system specific. If you require training on the Prince George's County Certification & Compliance System visit: <u>CCS Homepage</u>
- 2. Left Column: Home, View, Search, Message, Settings, Help & Support, and Log Off are available to select options
- 3. Use Blue forward and back arrows to navigate through the system
- 4. When you complete your Questionnaire and Application they will appear on your dashboard
- 5. Certification Center: When your certification is complete; you will be able to view your certification
- 6. Contracts: You will be able to view contracts that your assigned to as a Prime and/or Subcontractor
- 7. Alerts: Here you will see alerts for expiring certifications, actions needed, and contract payments if applicable
- 8. System News: Add to wish list, submit missing certification request, set alerts, or RSVP for online system training
- 9. Configure: You can change your password, edit Business information and edit account settings.
- 10. Contact Support from any page will screenshot the page your on to assist reporting a problem

## Messages

#### How do I send a message?

- 1. Click Messages.
- 2. Compose Message, enter email address, and attach files if applicable
- 3. Review message and send

## Account Configuration and Settings

#### How do I edit my own account settings?

#### From the Edit Settings menu:

- 1. Click Your Settings.
- 2. Select an option link.
- 3. Complete your changes.

#### How do I log out?

- 1. From the left menu, at the bottom, click Log Off.
- 2. Click **OK** in the pop-up alert.

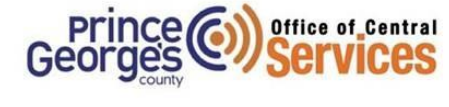

| Image: Second Second | When you log in to your acco<br>the main categories to reveal<br>display window. Note: As<br>rearranged for efficiency. | unt, the menu on the left provides quick access to all functions in the system. Click additional sub-items, and click those items to link to the selected function in the right new functions are added, the menu system is extended and sometimes |
|----------------------------------------------------------------------------------------------------|----------------------------------------------------------------------------------------------------|----------------------------------------------------------------------------------------------------|
| Quick Search:       Sector         Home       Effer a search term and clck Co to search the contract, concession, outroach, vendor, and user databases. Because all data types are searched, this can comelimes take longer.         Wick March       A listing of your contract audits.         My Contract Audits       A listing of your contract audits.         My Contract Audits       A listing of your contract audits.         My Contractions       A listing of your contract audits.         My Contracts       A listing of your contract audits.         My Contracts       A listing of your contract audits.         My Contracts       A listing of your contract audits.         My Contracts       A listing of your contract audits.         My Contracts       A listing of our contracts.         My Contracts       A listing of our contracts.         My Contracts       A listing of our contracts.         My Contracts       A listing of our contracts.         My Contracts       Bearch the entire vendor database.         Contracts       Search the contenting database.         Contracts       Search the outreach projects database.         Outreach Projects       Search the outreach projects database.         Send a Message       Orther a specific system user (staf or vendor).         Messages       Outreach available by vur <th>⇔ ⇒ 🚯 🌆</th> <th>🗢 Go back 🔿 Go forward 😰 Refresh the page 🎒 Print the page</th>                                                                                                    | ⇔ ⇒ 🚯 🌆                                                                                                    | 🗢 Go back 🔿 Go forward 😰 Refresh the page 🎒 Print the page                                                                                                    |
| Water         Idatases. Because all data types are searched, this can sometimes take longer.           Horne         Return to the main page of your account. You can also click the logo in the top left.           My Contracts         A listing of your contract audits.           My Contracts Audits         A listing of your contract audits.           My Concessions         A listing of your contract audits.           My Concessions         A listing of your contract audits.           My Concession Audits         A listing of your concessions audits.           My Concession Audits         A listing of your concession audits.           My Concession Audits         A listing of your concession audits.           Search Projects         Search the entire vendor distabase.           Contracts         Search the contract distabase.           Contracts         Search the outreach projects database.           Outreach Projects         Search the outreach projects database.           Contract Support         Get help with using the system.           Contract Support         Get help with using the system.           Contract Support         Contract us with your houghts and suggestions about the system.           Return Search or a problem         Report to us an issue that you're having with the system.           Edit Settings >         Update your upasseword.           Update your                                                                                                    | Quick Search:                                                                                                    | Enter a search term and click Go to search the contract, concession, outreach, vendor, and user                                                                                                    |
| Home         Percent to be main page or your account. Too can also click the logit in the top link.           My Contracts         A listing of your contracts.           My Contract Audits         A listing of your contractations.           My Contracts         A listing of your contractations.           My Concessions         A listing of your contractations.           My Concessions         A listing of your concessions audits.           My Concessions         A listing of your concession audits.           My Concessions         A listing of user contracts database.           Certified Vendors         Search the entire vendor database.           Concessions         Search the contrest on database.           Outreach Projects         Search the contrest on database.           Outreach Projects         Search the contrest on database.           Outreach Projects         Search the contrest on database.           Outreach Projects         Search the contrest on database.           Outreach Projects         Search the outreach projects database.           Outreach Projects         Search the outreach projects database.           Outreach Projects         Contact Support           Stating & Problem         Contact support           Businese Statings >         Update your password.           Your Settings >         Update your busi                                                                                                    |                                                                                                    | databases. Because all data types are searched, this can sometimes take longer.                                                                                                    |
| View >         A listing of your contracts.           My Contract Audits         A listing of your contract audits.           My Contractions         A listing of your contractance.           My Contractions         A listing of your concession audits.           My Concression Audits         A listing of your concession audits.           My Concession Audits         A listing of your concession audits.           My Concession Audits         A listing of outmach available to you.           Messages         A listing of the messages you've sent and received in the system.           Search >         Search the entrie vendor distabase.           Contracts         Search the contracts distabase.           Contracts         Search the contracts distabase.           Contracts         Search the contracts distabase.           Contracts         Search the contracts distabase.           Contract Support         Search the outmach projects database.           Contact Support         Contact us with your throughts and suggestions about the system.           Report a Problem         Report to us an issue that you're having with the system.           Edit Settings >         Update your business.           Business Info         Update your business.           Account Preferences         Update your business.           Adid a loser         Adi                                                                                                    | Home                                                                                                    | Result to the main page of your account. You can also click the logo in the top left.                                                                                                    |
| My Contracts       A listing of your contracts.         My Contract Audits       A listing of your contract audits.         My Concessions       A listing of your contract audits.         My Concessions Audits       A listing of your concession audits.         My Concession Audits       A listing of your concession audits.         My Outreach Projects       A listing of our concession audits.         My Outreach Projects       A listing of the messages you've sent and received in the system.         Search #       Search the entire vendor database.         Certified Vendors       Search the entire vendor database.         Contracts       Search the contracts database.         Contracts       Search the contracts database.         Outreach Projects       Search the contracts database.         Users       Search the contracts database.         Contract Support       Get help with using the system user.         Contact Support       Get help with using the system.         Search Tooletm       Report a Problem         Report a Problem       Report to us an issue that you're having with the system.         Change Password       Update your password.         Vaur Settings *       Update your user account settings.         Business Info       Update your business.         Add a luser       Ad                                                                                                    | View »                                                                                                    |                                                                                                    |
| My Certifications       A listing of your contract auons.         My Concressions       A listing of your contession audits.         My Concession Audits       A listing of your contession audits.         My Concession Audits       A listing of your contession audits.         My Concession Audits       A listing of your contension audits.         My Outreach Projects       A listing of outreach available to you.         Messages       A listing of the messages you've sent and received in the system.         Search #       Search the entire veridor database.         Contracts       Search the contined work of rectory.         Contracts       Search the contined values.         Outreach Projects       Search the contined values.         Users       Search the contend projects database.         Outreach Projects       Search the outreach projects database.         Users       Search the outreach projects database.         Search a message to any system user.       Contract Support         Get heip with using the system.       Report to us an issue that you're having with the system.         Report a Problem       Report to us an issue that you're having with the system.         Business Info       Update your user account settings.         Wife and a new user to your business.       Add a new user to your business.         Add a lu                                                                                                    | My Contracts                                                                                                    | A listing of your contracts.                                                                                                    |
| my Concessions       A listing of your concessions.         My Concession Audits       A listing of your concession audits.         My Outreach Projects       A listing of your concession audits.         Search Projects       A listing of your concession audits.         Search >       Search the entire vendor database.         Certified Vendors       Search the entire vendor database.         Contracts       Search the concessions database.         Concessions       Search the concessions database.         Outreach Projects       Search the concessions database.         Send a Message       Write and send a message to any system user.         Contract Support       Cat help with using the system.         Submit Feedback       Contract us with your thoughts and suggestions about the system.         Report a Problem       Report to us an issue that you're having with the system.         Fdit Settings >       Update your user account settings.         Business Info       Update your vendor profile.         Vendor Profile       Update your business.         Add a lever       Add a new user to your business.         Add a lever       Update account preferences for your business.         Add a lever       Vendor Profile.         Verder Vendor Services       Made aubscriptions.         Add a new user                                                                                                    | My Contract Audits                                                                                                    | A listing of your contract audits.                                                                                                    |
| My Concession Audits       A listing of your concession audits.         My Concession Audits       A listing of your concession audits.         My Concession Audits       A listing of tour concession audits.         Messages       A listing of tour concession audits.         Search *       Search the entire vendor distabase.         Certified Vendors       Search the contracts database.         Concessions       Search the contracts database.         Outreach Projects       Search the contracts database.         Outreach Projects       Search the contracts database.         Outreach Projects       Search the contracts database.         Search the outreach projects database.       Search the outreach projects database.         Search the outreach projects database.       Search the outreach projects database.         Submit Fredback       Contact support         Contact Support       Contact us with your houghts and suggestions about the system.         Report a Problem       Report to us an issue that you're having with the system.         Business Strings       Update your user accourt settings.         Business Strings       Update your user our business.         Add a User       Add a new user to your business.         Add a User       Update account preferences for your business.         Vendor Taxing Manual       D                                                                                                    | My Certifications                                                                                                    | A listing of your certifications.                                                                                                    |
| Procession       A listing of outneed handlable.         My Outneech Projects       A listing of outneech available to you.         Search *       Search the entire vendor database.         Vendors       Search the entire vendor database.         Certified Vendors       Search the entire vendor database.         Search *       Search the context database.         Outnessions       Search the context database.         Contracts       Search the context database.         Outneech Projects       Search the context database.         Search Bessage *       Write and send a message to any system user.         Contract Support       Get help with using the system.         Submit Feedback       Contact us with your thoughts and suggestions about the system.         Report a Problem       Report to us an issue that you're having with the system.         Edit Settings *       Update your user account settings.         Business Info       Update your user account settings.         Business Info       Update your user account settings.         Update your user account settings.       Update your user account settings.         Vendor Profile       Update commodity codes.         Update commodity Codes.       Update commodity codes.         Vendor Taining Manual       Download the Vendor Taining Manual in PDF format.                                                                                                    | My Concession Audits                                                                                                    | A listing of your concession audits                                                                                                    |
| Messages       A listing of the messages you've sent and received in the system.         Search >       Search the certified vendor directory,         Certified Vendors       Search the contracts database.         Contracts       Search the contracts database.         Outreach Projects       Search the contracts database.         Outreach Projects       Search the contracts database.         Outreach Projects       Search the contracts database.         Outreach Projects       Search for a specific system user.         Contact Support       Get help with using the system.         Submit Feedback       Contact us with your thoughts and suggestions about the system.         Report a Problem       Report ou san issue that you're having with the system.         Business Info       Update your password.         Your Settings >       Update your business.         Business Info       Update your business.         User List       View all authorized users in your business.         Add a User       Add a new user to your business.         Account Preferences       Update account preferences for your business.         Update account preferences for your business.       Update account preferences for your business.         Update account preferences for your business.       Update account preferences for your business.         Update accou                                                                                                    | My Outreach Projects                                                                                                    | A listing of outreach available to you.                                                                                                    |
| Search *       Search the entire vendor database.         Vendors       Search the entire vendor database.         Certified Vendors       Search the contracts database.         Concressions       Search the contracts database.         Outreach Projects       Search the contracts database.         Users       Search the contracts database.         Send a Message >>       Search the contracts database.         Send a Message >>       Write and send a message to any system user.         Contract Support       Get help with using the system.         Submit Feedback       Report to us an issue that you're having with the system.         Report a Problem       Report to us an issue that you're having with the system.         Change Password       Update your password.         Your Settings       Update your business.         Add a loser       Add a new user to your business.         Add a loser       Add a new user to your business.         Account Preferences       Update comontly codes.         Subscription Services       Manage value-added subscriptions.         Help System       Vew the online help for the system.         Yeardor Quick Guide       Vew the online help for the system.         Vendor Training Manual       Download the Vendor Training Manual in PDF format.         Contact Support <td>Messages</td> <td>A listing of the messages you've sent and received in the system.</td>                                                                                                    | Messages                                                                                                    | A listing of the messages you've sent and received in the system.                                                                                                    |
| Vendors       Search the entire vendor database.         Certified Vendors       Search the contified vendor directory.         Contracts       Search the contracts database.         Contracts       Search the contracts database.         Outreach Projects       Search the contracts database.         Search the outreach projects database.       Search the outreach projects database.         Search the outreach projects database.       Search the outreach projects database.         Contact Support       Get help with using the system.         Submit Feedback       Contact us with your thoughts and suggestions about the system.         Report a Problem       Report to us an issue that you're having with the system.         Edit Settings >       Change your password.         Update your user account settings.       Update your user account settings.         Business Settings >       Update your business. Information.         Vendor Profile       Update your business.         Add a User       Add a new user to your business.         Account Preferences       Update account preferences for your business.         Update account preferences for your business.       Madae subscriptions.         Help & Support >       View the online help for the system.         Forums       View the online help for the system.         Ownload the Vendor                                                                                                    | Search »                                                                                                    |                                                                                                    |
| Certified Vendors       Search the certified vendor directory.         Contracts       Search the contracts database.         Outreach Projects       Search the contracts database.         Outreach Projects       Search the contracts database.         Users       Search the contracts database.         Message >       Search the contracts database.         Send a Message       Wite and send a message to any system user.         Contact Support       Get help with using the system.         Submit Feedback       Contact us with your thoughts and suggestions about the system.         Report a Problem       Report to us an issue that you're having with the system.         Edit Settings >       Change your password.         Your Settings       Update your user account settings.         Business Info       Update your vendor profile.         Vendor Profile       Update your business.         Account Preferences       Update commotivy codes.         Subscription Services       Manage value-added subscriptions.         Help System       View the online help for the system.         Forums       View the online help for the system.         Forums       View the online help for the system.         Vendor Training Manual       Download the Vendor Training Manual in DPF format.         Contact Support                                                                                                    | Vendors                                                                                                    | Search the entire vendor database.                                                                                                    |
| Contracts       Search the contracts database.         Concessions       Search the concessions database.         Outreach Projects       Search the concessions database.         Users       Search the concessions database.         Send R Message       Search the contracts database.         Send R Message       Wife and send a message to any system user.         Contact Support       Get help with using the system.         Submit Feedback       Contact us with your thoughts and suggestions about the system.         Report Problem       Report to us an issue that you're having with the system.         Edit Settings >       Change your password.         Your Settings       Update your basiness information.         Business Info       Update your business. Information.         Vendor Profile       Update your business.         Add a User       Add a new user to your business.         Adda a User       Add an ew user to your business.         Update commodity codes.       Update commodity codes.         Subscription Services       Manage value-added subscriptions.         Help System       View the online help for the system.         Forums       View the online help for the system.         Contact Support       View the online help for the system.         Submit Feedback       Contact us                                                                                                    | Certified Vendors                                                                                                    | Search the certified vendor directory.                                                                                                    |
| Concressions       Search the concessions database.         Outreach Projects       Search the outreach projects database.         Users       Search for a specific system user (staff or vendor).         Message >>       Write and send a message to any system user.         Contact Support       Get help with using the system.         Submit Feedback       Contact su with your thoughts and suggestions about the system.         Report a Problem       Report to us an issue that you're having with the system.         Edit Settings >>       Update your password.         Your Settings       Update your user account settings.         Business Info       Update your vendor profile.         User List       View all authotized users in your business.         Add a User       Add a luser to your business.         Account Preferences       Update account preferences for your business.         Update account preferences for your business.       Mada arew user dubachriptions.         Help & Support >>       View the online help for the system.         Forums       View the online help for the system.         Vendor Quick Guide       Download the Vendor Training Manual in PDF format.         Contact Support       Get help with using the system.         Forums       View the online help for the system.         Vendor Quick Guide                                                                                                    | Contracts                                                                                                    | Search the contracts database.                                                                                                    |
| Outreach Projects       Search the outreach projects database.         Users       Search for a specific system user (staff or vendor).         Message >       Send a Message         Send a Message       Write and send a message to any system user.         Contact Support       Get help with using the system.         Submit Feedback       Contact with your thoughts and suggestions about the system.         Report a Problem       Report to us an issue that you're having with the system.         Edit Settings >       Update your user account settings.         Business Settings >       Update your user account settings.         Business Info       Update your user account settings.         Vendor Profile       Update your user to your business.         Add a User       Add a user to your business.         Account Preferences       Update account preferences for your business.         Update account preferences for your business.       Update commodity codes.         Manage value-added subscriptions.       Manage value-added subscriptions.         Help System       View the online help for the system.         Forums       View the online help for the system.         Contact Support       View the online help for the system.         Forums       View the online help for the system.         Contact Support       Subomit feedb                                                                                                    | Concessions                                                                                                    | Search the concessions database.                                                                                                    |
| Users       Search for a specific system user (staff or vendor).         Message >       Write and send a message to any system user.         Contact Support       Get help with using the system.         Submit Feedback       Contact us with your thoughts and suggestions about the system.         Report a Problem       Report to us an issue that you're having with the system.         Edit Settings >       Change your password.         Change Password       Change your password.         Your Settings       Update your user account settings.         Business Info       Update your vendor profile.         Vendor Profile       Update your vendor profile.         View all authorized users in your business.       Add a leser         Add a User       Add a new user to your business.         Vendor Profile       Update account preferences for your business.         Update account preferences for your business.       Update account preferences for your business.         Vendor Quick Guide       Download the Vendor Quick Guide in PDF format.         Vendor Vendor View the online help for the system.       View the online forums/knowledge base.         Vendor Quick Guide       Download the Vendor Quick Guide in PDF format.         Contact Support       Get help with using the system.         Submit Feedback       Contact us with your thoughts and suggestions about                                                                                                    | Outreach Projects                                                                                                    | Search the outreach projects database.                                                                                                    |
| Message       Write and send a message to any system user.         Contact Support       Get help with using the system.         Submit Feedback       Contact us with your thoughts and suggestions about the system.         Report a Problem       Report to us an issue that you're having with the system.         Edit Settings >       Change Password         Change Password       Update your password.         Words Settings       Update your password.         Business Info       Update your user account settings.         Business Info       Update your vendor profile.         User List       View all authorized users in your business.         Add a User       Add a new user to your business.         Commodity Codes       Update count preferences for your business.         Subscription Services       Manage value-added subscriptions.         Help & Support >       View the online help for the system.         Yiew the online holp for the system.       View the online forums/knowledge base.         Vendor Training Manual       Download the Vendor Training Manual in PDF format.         Contact Support       Get help with using the system.         Submit Feedback       Contact us with your thoughts and suggestions about the system.         Report a Problem       Report to us an issue that you're having with the system.         System ><                                                                                                    | Users                                                                                                    | Search for a specific system user (staff or vendor).                                                                                                    |
| Send a Message       Write and send a message to any system user.         Contact Support       Get help with using the system.         Submit Feedback       Contact with your thoughts and suggestions about the system.         Report a Problem       Report to us an issue that you're having with the system.         Edit Settings >       Change Password.         Update your password.       Update your user account settings.         Business Settings >       Update your user account settings.         Business Info       Update your user account settings.         Business Info       Update your vendor profile.         User List       View all authorized users in your business.         Add a User       Add a new user to your business.         Commodity Codes       Update coount preferences for your business.         Commodity Codes       Update coound preferences for your business.         Subscription Services       Manage value-added subscriptions.         Help System       View the online help for the system.         Forums       View the online help for the system.         Vendor Quick Guide       Download the Vendor Training Manual in PDF format.         Ocontact Support       Get help with using the system.         Submit Feedback       Contact us with your thoughts and suggestions about the system.         Report a Problem <td>Message »</td> <td></td>                                                                                                    | Message »                                                                                                    |                                                                                                    |
| Contact Support       Get help with using the system.         Submit Feedback       Contact us with your thoughts and suggestions about the system.         Report a Problem       Report to us an issue that you're having with the system.         Edit Settings >>       Change Password         Change Password       Change your password.         Your Settings       Update your user account settings.         Business Settings >       Update your business information.         Vendor Profile       Update your vendor profile.         Vendor Profile       Update your business.         Add a User       Add a new user to your business.         Add a User       Add a new user to your business.         Commodity Codes       Update commodity codes.         Subscription Services       Manage value-added subscriptions.         Help & Support >       View the online help for the system.         Forums       View the online forums/knowkedge base.         Vendor Training Manual       Download the Vendor Training Manual in PDF format.         Contact Support       Get help wit using the system.         Submit Feedback       Contact us with your thoughts and suggestions about the system.         Forums       Contact us with your thoughts and suggestions about the system.         Submit Feedback       Contact us with your thoughts and sugges                                                                                                    | Send a Message                                                                                                    | Write and send a message to any system user.                                                                                                    |
| Submit Feedback       Contact us with your thoughts and suggestions about the system.         Report a Problem       Report to us an issue that you're having with the system.         Edit Settings >>       Change Password         Change Password       Change your password.         Your Settings >>       Update your user account settings.         Business Settings >>       Update your user account settings.         Business Info       Update your vendor profile.         Vendor Profile       Update your business.         Add a User       Add a new user to your business.         Account Preferences       Update commodity codes.         Subscription Services       Manage value-added subscriptions.         Help & Support >>       View the online help for the system.         Forums       View the online help for the system.         Vendor Quick Guide       Download the Vendor Training Manual         Download the Vendor Training Manual       Download the Vendor Training Manual in PDF format.         Submit Feedback       Contact us with you're having with the system.         System >>       Change value assume that you're having with the system.         System >>       Check the status of the system.         Contact Support       Get help with using the system.         System >>       Contact us with your thoughts and suggesti                                                                                                    | Contact Support                                                                                                    | Get help with using the system.                                                                                                    |
| Report a Problem       Report to us an issue that you're naving with the system.         Edit Settings >       Change password.         Your Settings       Update your user account settings.         Business Settings >       Update your user account settings.         Business Info       Update your vendor profile.         User List       View all authorized users in your business.         Add a User       Add a new user to your business.         Update account preferences       Update commodity codes.         Update commodity Codes       Update commodity codes.         Subscription Services       Manage value-added subscriptions.         Help & Support >       View the online help for the system.         Yew dor Training Manual       Download the Vendor Quick Guide in PDF format.         Vendor Training Manual       Download the Vendor Training Manual in PDF format.         Submit Feedback       Contact us with your thoughts and suggestions about the system.         Submit Feedback       Contact us an issue that you're having with the system.         System N       Check the status of the system, including listings of maintenance and upgrades.         Contact B2Gnow       Check the status of the system, including version information.         View information about the software that powers the system, including version information.                                                                                                    | Submit Feedback                                                                                                    | Contact us with your thoughts and suggestions about the system.                                                                                                    |
| Edit Settings >>       Change Password       Change your password.         Your Settings       Update your user account settings.         Business Settings >>       Update your user account settings.         Business Info       Update your vendor profile.         Vendor Profile       Update your vendor profile.         Vendor Profile       Update your vendor profile.         User List       Add a User         Add a User       Add a new user to your business.         Account Preferences       Update account preferences for your business.         Commodity Codes       Update commodity codes.         Subscription Services       Was are value-added subscriptions.         Help & Support >>       View the online help for the system.         Forums       View the online help for the system.         Vendor Quick Guide       Download the Vendor Quick Guide in PDF format.         Vendor Training Manual       Download the Vendor Training Manual in PDF format.         Contact Support       Get help with using the system.         Submit Feedback       Contact us with you're having with the system.         Report a Problem       Report to us an issue that you're having with the system.         System Status Board       Check the status of the system, including listings of maintenance and upgrades.         Contact B2Gnow <t< td=""><td>Report a Problem</td><td>Report to us an issue that you're having with the system.</td></t<>                                                                                                    | Report a Problem                                                                                                    | Report to us an issue that you're having with the system.                                                                                                    |
| Change Password       Change your password.         Your Settings       Update your user account settings.         Business Settings >       Update your business information.         Vendor Profile       Update your vendor profile.         Vendor Profile       Update your vendor profile.         Vendor Profile       Update your vendor profile.         Vendor Profile       Update your vendor profile.         Vendor Profile       Update your vendor profile.         Vendor Profile       Update your vendor profile.         Add a User       Add a new user to your business.         Account Preferences       Update account preferences for your business.         Commodity Codes       Update commodity codes.         Subscription Services       Manage value-added subscriptions.         Help & Support >       View the online help for the system.         Forums       View the online forums/knowledge base.         Vendor Quick Guide       Download the Vendor Training Manual in PDF format.         Contact Support       Get help with using the system.         Submit Feedback       Contact us with your thoughts and suggestions about the system.         Report a Problem       Report to us an issue that you're having with the system.         System Status Board       Check the status of the system, including listings of maintenance and u                                                                                                    | Edit Settings »                                                                                                    |                                                                                                    |
| Your Settings       Update your user account settings.         Business Settings >       Update your user account settings.         Business Info       Update your business information.         Vendor Profile       Update your vendor profile.         User List       View all authorized users in your business.         Add a User       Add a new user to your business.         Update commodity codes       Update commodity codes.         Subscription Services       Manage value-added subscriptions.         Help & Support >       View the online help for the system.         Forums       View the online help for the system.         Forums       View the online forums/knowledge base.         Vendor Quick Guide       Download the Vendor Quick Guide in PDF format.         Download the Vendor Training Manual in PDF format.       Contact Support         Get help with using the system.       Contact us with your thoughts and suggestions about the system.         Submit Feedback       Contact us with your thoughts and suggestions about the system.         Report a Problem       Report to us an issue that you're having with the system.         System Status Board       Check the status of the system, including listings of maintenance and upgrades.         Contact B2Gnow       View information about the software that powers the system, including version information.         Log                                                                                                    | Change Password                                                                                                    | Change your password.                                                                                                    |
| Business Sectings *       Update your business information.         Business Info       Update your vendor profile.         User List       View all authorized users in your business.         Add a User       Add a new user to your business.         Account Preferences       Update account preferences for your business.         Commodity Codes       Update commodity codes.         Subscription Services       Manage value-added subscriptions.         Help & Support >       View the online help for the system.         Forums       View the online forums/knowledge base.         Vendor Quick Guide       Download the Vendor Quick Guide in PDF format.         Vendor Training Manual       Contact Support         Submit Feedback       Contact us with your thoughts and suggestions about the system.         System N       Report to us an issue that you're having with the system.         System Satus Board       Check the status of the system, including listings of maintenance and upgrades.         Contact B2Gnow       View information about the software that powers the system, including version information.         Log off fform the system.       View information about the software that powers the system, including version information.                                                                                                    | Your Settings                                                                                                    | Update your user account settings.                                                                                                    |
| Vendor Profile       Update your vendor profile.         User List       View all authorized users in your business.         Add a User       Add a new user to your business.         Account Preferences       Update court preferences for your business.         Commodity Codes       Update count preferences for your business.         Subscription Services       Manage value-added subscriptions.         Help & Support >       View the online help for the system.         Forums       View the online help for the system.         Vendor Quick Guide       Download the Vendor Quick Guide in PDF format.         Vendor Training Manual       Download the Vendor Training Manual in PDF format.         Contact Support       Get help with using the system.         Submit Feedback       Contact us with your thoughts and suggestions about the system.         Report a Problem       Report to us an issue that you're having with the system.         System Status Board       Check the status of the system, including listings of maintenance and upgrades.         Contact B2Gnow       View information about the software that powers the system, including version information.         Log off fform the system.       View information about the software that powers the system, including version information.                                                                                                    | Business Jofo                                                                                                    | Undate your business information                                                                                                    |
| User List       View all authorized users in your business.         Add a User       Add a new user to your business.         Account Preferences       Update account preferences for your business.         Commodity Codes       Update commodity codes.         Subscription Services       Manage value-added subscriptions.         Help & Support >>       View the online help for the system.         Forums       View the online help for the system.         Vendor Quick Guide       Download the Vendor Quick Guide in PDF format.         Vendor Training Manual       Download the Vendor Training Manual in PDF format.         Contact Support       Get help with using the system.         Submit Feedback       Contact us with your thoughts and suggestions about the system.         Report a Problem       Report to us an issue that you're having with the system.         System Status Board       Check the status of the system, including listings of maintenance and upgrades.         Contact B2Gnow       View information about the software that powers the system, including version information.         Log off ff       Log off from the system.                                                                                                    | Vendor Profile                                                                                                    | Update your vendor profile.                                                                                                    |
| Add a User       Add a new user to your business.         Account Preferences       Update account preferences for your business.         Commodity Codes       Update commodity codes.         Subscription Services       Manage value-added subscriptions.         Help & Support >>       View the online help for the system.         Forums       View the online help for the system.         Vendor Quick Guide       Download the Vendor Quick Guide in PDF format.         Vendor Training Manual       Download the Vendor Training Manual in PDF format.         Contact Support       Get help with using the system.         Submit Feedback       Contact us with your thoughts and suggestions about the system.         Report a Problem       Report to us an issue that you're having with the system.         System Status Board       Check the status of the system, including listings of maintenance and upgrades.         Contact B2Gnow       View information about the software that powers the system, including version information.         Log off form the system.       Log off form the system.                                                                                                    | User List                                                                                                    | View all authorized users in your business.                                                                                                    |
| Account Preferences       Update account preferences for your business.         Commodity Codes       Update commodity codes.         Subscription Services       Manage value-added subscriptions.         Help & Support >>       View the online help for the system.         Forums       View the online help for the system.         Vendor Quick Guide       Download the Vendor Quick Guide in PDF format.         Vendor Training Manual       Download the Vendor Quick Guide in PDF format.         Contact Support       Get help with using the system.         Submit Feedback       Contact us with your thoughts and suggestions about the system.         System >>       Check the status of the system, including listings of maintenance and upgrades.         Contact B2Gnow       View information about the software that powers the system, including version information.         Logoff       Log off from the system.                                                                                                    | Add a User                                                                                                    | Add a new user to your business.                                                                                                    |
| Commodity Codes<br>Subscription Services       Update commodity codes.<br>Manage value-added subscriptions.         Help & Support >>       Manage value-added subscriptions.         Help & Support >>       View the online help for the system.         Forums       View the online help for the system.         Vendor Quick Guide       Download the Vendor Quick Guide in PDF format.         Vendor Training Manual       Download the Vendor Quick Guide in PDF format.         Contact Support       Get help with using the system.         Submit Feedback       Contact us with your thoughts and suggestions about the system.         System N       Report to us an issue that you're having with the system.         System Status Board       Check the status of the system, including listings of maintenance and upgrades.         Contact B2Gnow       View information about the software that powers the system, including version information.         Log off from the system.       Log off from the system.                                                                                                    | Account Preferences                                                                                                    | Update account preferences for your business.                                                                                                    |
| Subscription Services       Manage value-added subscriptions.         Help & Support >>       Manage value-added subscriptions.         Help & Support >>       View the online help for the system.         Forums       View the online forums/knowledge base.         Vendor Quick Guide       Download the Vendor Quick Guide in PDF format.         Vendor Training Manual       Download the Vendor Training Manual in PDF format.         Contact Support       Get help with using the system.         Submit Feedback       Contact us with your thoughts and suggestions about the system.         System >>       Centact us with your thoughts and suggestions about the system.         System Status Board       Check the status of the system, including listings of maintenance and upgrades.         Contact B2Gnow       View information about the software that powers the system, including version information.         Log off fm       Log off from the system.                                                                                                    | Commodity Codes                                                                                                    | Update commodity codes.                                                                                                    |
| Help & Support >       View the online help for the system.         Forums       View the online forums/knowledge base.         Vendor Quick Guide       Download the Vendor Quick Guide in PDF format.         Vendor Training Manual       Download the Vendor Training Manual in PDF format.         Contact Support       Get help with using the system.         Submit Feedback       Contact us with your thoughts and suggestions about the system.         System >       Report to us an issue that you're having with the system.         System Status Board       Check the status of the system, including listings of maintenance and upgrades.         Contact B2Gnow       View information about the software that powers the system, including version information.         Log off from the system.       Log off from the system.                                                                                                    | Subscription Services                                                                                                   | Manage value-added subscriptions.                                                                                                    |
| Help System       View the online help for the system.         Forums       View the online forums/knowledge base.         Vendor Quick Guide       Download the Vendor Quick Guide in PDF format.         Vendor Training Manual       Download the Vendor Training Manual in PDF format.         Contact Support       Get help with using the system.         Submit Feedback       Contact us with your thoughts and suggestions about the system.         System >       Report to us an issue that you're having with the system.         System Status Board       Check the status of the system, including listings of maintenance and upgrades.         Contact B2Gnow       View information about the software that powers the system, including version information.         Log off from the system.       Log off from the system.                                                                                                    | Help & Support »                                                                                                    |                                                                                                    |
| Forums         View the online forums/knowledge base.           Vendor Quick Guide         Download the Vendor Quick Guide in PDF format.           Vendor Training Manual         Download the Vendor Training Manual in PDF format.           Contact Support         Get help with using the system.           Submit Feedback         Contact us with your thoughts and suggestions about the system.           Report a Problem         Report to us an issue that you're having with the system.           System >         Check the status of the system, including listings of maintenance and upgrades.           Contact B2Gnow         View information about the software that powers the system, including version information.           Log off ff         Log off from the system.                                                                                                    | Help System                                                                                                    | View the online help for the system.                                                                                                    |
| Vendor Quick Guide     Download the Vendor Training Manual       Vendor Training Manual     Download the Vendor Training Manual in PDF format.       Contact Support     Get help with using the system.       Submit Feedback     Contact us with your thoughts and suggestions about the system.       Report a Problem     Report to us an issue that you're having with the system.       System >     Check the status of the system, including listings of maintenance and upgrades.       Contact B2Gnow     View information about the software that powers the system, including version information.       Log off from the system.     Log off from the system.                                                                                                    | Forums                                                                                                    | View the online forums/knowledge base.                                                                                                    |
| Ventoor fraining Harinal       Downoad the Vendor fraining Manual in PDF format.         Contact Support       Get help with using the system.         Submit Feedback       Contact us with your thoughts and suggestions about the system.         Report a Problem       Report to us an issue that you're having with the system.         System >       Check the status of the system, including listings of maintenance and upgrades.         Contact B2Gnow       Contact our team.         About B2Gnow       View information about the software that powers the system, including version information.         Log off from the system.       Log off from the system.                                                                                                    | Vendor Quick Guide                                                                                                    | Download the Vendor Quick Guide in PDF format.                                                                                                    |
| Contact support         Contact us with your thoughts and suggestions about the system.           Submit Feedback         Contact us with your thoughts and suggestions about the system.           Report a Problem         Report to us an issue that you're having with the system.           System >         Check the status of the system, including listings of maintenance and upgrades.           Contact B2Gnow         Contact our team.           About B2Gnow         View information about the software that powers the system, including version information.           Log off         Log off from the system.                                                                                                    | Contact Support                                                                                                    | Get bein with using the system                                                                                                    |
| Report a Problem         Report to us an issue that you're having with the system.           System >         Check the status of the system, including listings of maintenance and upgrades.           Contact B2Gnow         Contact our team.           About B2Gnow         View information about the software that powers the system, including version information.           Log off         Log off from the system.                                                                                                    | Submit Feedback                                                                                                    | Contact us with your thoughts and suggestions about the system.                                                                                                    |
| System »         Check the status of the system, including listings of maintenance and upgrades.           Contact B2Gnow         Contact our team.           About B2Gnow         View information about the software that powers the system, including version information.           Logoff         Log off from the system.                                                                                                    | Report a Problem                                                                                                    | Report to us an issue that you're having with the system.                                                                                                    |
| System Status Board         Check the status of the system, including listings of maintenance and upgrades.           Contact B2Gnow         Contact our team.           About B2Gnow         View information about the software that powers the system, including version information.           Log off         Log off from the system.                                                                                                    | System »                                                                                                    |                                                                                                    |
| Contact B2Gnow Contact our team.<br>About B2Gnow View information about the software that powers the system, including version information.<br>Log off from the system.                                                                                                    | System Status Board                                                                                                    | Check the status of the system, including listings of maintenance and upgrades.                                                                                                    |
| About B2Gnow View information about the software that powers the system, including version information. Log off from the system.                                                                                                    | Contact B2Gnow                                                                                                    | Contact our team.                                                                                                    |
| Log off Log off from the system.                                                                                                    | About B2Gnow                                                                                                    | View information about the software that powers the system, including version information.                                                                                                    |
|                                                                                                    | Logoff                                                                                                    | Log off from the system.                                                                                                    |
| Show All Hide All Click to show or hide all of the menu onlines listed above                                                                                                    | Show All Hide All                                                                                                    | Click to show or hide all of the menu options listed above                                                                                                    |

Questions??? Contact: Diona Roney-Guy Senior Compliance Analyst/ PGC CCS Administrator Email